# 3 ZÁKLADNÍ OVLÁDACÍ PRVKY APLIKACE

K základnímu ovládání aplikace InspIS SETmobile patří hlavní lišta a výsuvné menu.

# 3.1 Hlavní lišta

Každá stránka aplikace InspIS SETmobile obsahuje hlavní lištu. Hlavní lišta se skládá ze tří hlavních částí, které uživateli poskytují základní funkce a informace v závislosti na obsahu stránky.

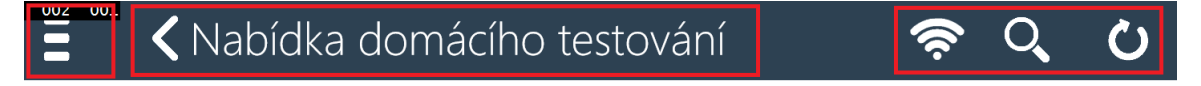

### 3.2 Výsuvné menu

002 001

Pomocí hlavní lišty je možné zobrazit kontextové menu aplikace InspIS SETmobile. Obsah menu závisí na aplikační roli uživatele a na aktuálně zvolené obrazovce aplikace.

Výsuvné menu je také možné zobrazit posunem prstu zleva.

| 🕻 Nabídka domácího testování 🛛 🛜 🔍 🕐 |                                                                                      |       |
|--------------------------------------|--------------------------------------------------------------------------------------|-------|
| Zak1 proTablet                       | SETmobile - CAT3 s odečtem za chybné odpovědí<br>Matematika Obnovit obsah            |       |
| Moje testy                           | 5. 25                                                                                | ale . |
| Výsledky                             | Délka testu: 270minut<br>Zdroj: ČŠI<br>Datum vytvolení šablony 1/17/2015 11:53:18 AM | The a |
| Tutoriál                             | Nabidnut                                                                             |       |
| Nápověda                             |                                                                                      |       |
| Odhlásit se                          | ا ر ⊙ ر 🛬 ر 🕸                                                                        | 111   |

#### 3.3 Informace o stránce

Uprostřed hlavní lišty je část informující uživatele o názvu aktuálně zobrazené stránky aplikace InspIS SETmobile a obsahuje i ikonu pro jeden krok zpět (pokud to pro danou stránku má smysl).

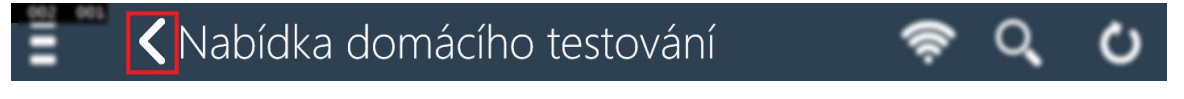

# 3.4 Funkční a indikační ikony

V pravé části hlavní lišty jsou uvedeny indikační a funkční ikony. Obsah zobrazených ikon závisí na aktuálně zvolené obrazovce aplikace:

| Ikona  | Popis                                                                     |
|--------|---------------------------------------------------------------------------|
| ((ŀ    | Indikace připojení – připojeno/nepřipojeno/přenos dat<br>pouze informační |
| Q      | ·<br>Vyhledávání v seznamu testů<br>(blíže viz Vyhledávání testů)         |
| С<br>О | Znovunačtení obsahu aktuální stránky<br>(pouze v OS Microsoft Windows)    |

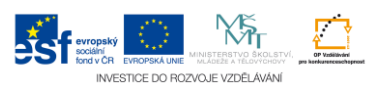